## Packet Tracer: внедрение базового подключения

## Топология

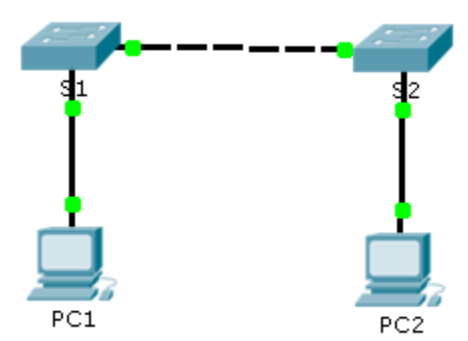

## Таблица адресации

| Устройство | Интерфейс          | IP-адрес      | Маска<br>подсети |
|------------|--------------------|---------------|------------------|
| S1         | VLAN 1             | 192.168.1.253 | 255.255.255.0    |
| S2         | VLAN 1             | 192.168.1.254 | 255.255.255.0    |
| ПК1        | Сетевой<br>адаптер | 192.168.1.1   | 255.255.255.0    |
| ПК2        | Сетевой<br>адаптер | 192.168.1.2   | 255.255.255.0    |

## Задачи

#### Часть 1. Выполнение основной конфигурации на коммутаторах S1 и S2

#### Часть 2. Настройка ПК

#### Часть 3. Настройка интерфейса управления коммутатором

#### Исходные данные

В этом задании вы сначала выполните базовую настройку коммутатора. Затем вы настроите подключение, выполнив конфигурацию IP-адресации на коммутаторах и ПК. По завершении настройки IP-адресации вам необходимо будет использовать различные команды **show**, чтобы проверить настройки, а также команду **ping** для проверки основных параметров подключения между устройствами.

# Часть 1: Выполнение основной конфигурации на коммутаторах S1 и S2

Выполните следующие действия на коммутаторах S1 и S2.

#### Шаг 1: Настройте имя узла для коммутатора S1.

- а. Щёлкните S1 и откройте вкладку CLI.
- b. Введите соответствующую команду для настройки имени узла S1.

#### Шаг 2: Настройте пароли для консоли и привилегированного режима.

- а. В качестве пароля консоли введите cisco.
- b. В качестве пароля привилегированного режима введите class.

#### Шаг 3: Проверьте пароли, настроенные для S1.

Как можно проверить правильность настройки паролей?

#### Шаг 4: Настройка сообщения ежедневного баннера (МОТD).

Введите соответствующий текст для предупреждения о несанкционированном доступе. Ниже представлен пример текста.

Authorized access only. Violators will be prosecuted to the full extent of the law.

#### Шаг 5: Сохраните файл конфигурации в NVRAM.

Какую команду необходимо для этого выполнить?

#### Шаг 6: Повторите шаги 1–5 для коммутатора S2.

## Часть 2: Настройка ПК

Настройка IP-адресов для ПК1 и ПК2.

#### Шаг 1: Настройте IP-адреса для обоих ПК.

- а. Щёлкните ПК1 и откройте вкладку Desktop (Рабочий стол).
- b. Нажмите кнопку IP Configuration (Настройка IP-сети). В верхней части таблицы Addressing (Адресация) можно увидеть, что компьютер ПК1 имеет IP-адрес 192.168.1.1 и маску подсети 255.255.255.0. Введите эти данные для ПК1 в окне IP Configuration.
- с. Повторите шаги 1а и 1б для компьютера ПК2.

#### Шаг 2: Проверка связи с коммутаторами.

- а. Щёлкните ПК1. Закройте окно IP Configuration, если оно открыто. На вкладке Desktop нажмите Command Prompt (Командная строка). .
- b. Введите команду ping с IP-адресом коммутатора S1 и нажмите клавишу ВВОД.

Packet Tracer PC Command Line 1.0

PC> ping 192.168.1.253

Успешно ли был обработан эхо-запрос? Поясните свой ответ.

## Часть 3: Настройка интерфейса управления коммутатором

Настройка IP-адресов для коммутаторов S1 и S2.

#### Шаг 1: Настройка IP-адреса для коммутатора S1.

Коммутаторы можно использовать в качестве устройства plug-and-play, то есть их необязательно нужно настраивать для работы. Коммутаторы пересылают данные между портами по МАС-адресам. Для чего тогда нужно настраивать IP-адреса?

Чтобы настроить IP-адрес на коммутаторе S1, используйте следующие команды.

```
S1 #configure terminal
Enter configuration commands, one per line. End with CNTL/Z.
S1(config)# interface vlan 1
S1(config-if)# ip address 192.168.1.253 255.255.255.0
S1(config-if)# no shutdown
%LINEPROTO-5-UPDOWN: Line protocol on Interface Vlan1, changed state to up
S1(config-if)#
S1(config-if)# exit
S1#
```

Почему необходимо ввести команду no shutdown?

#### Шаг 2: Настройка IP-адресов для коммутатора S2.

Используя данные из таблицы адресации, настройте IP-адрес для S2.

#### Шаг 3: Проверка настройки IP-адресов на коммутаторах S1 и S2.

Команда **show ip interface brief** выводит сведения об IP-адресе, а также о состоянии всех портов и интерфейсов коммутатора. Для этого можно также использовать команду **show running-config**.

#### Шаг 4: Сохранение конфигурации для S1 и S2 в NVRAM.

Какая команда сохраняет файл конфигурации из ОЗУ в NVRAM?

#### Шаг 5: Проверьте подключение к сети.

Подключение к сети можно проверить с помощью команды **ping**. Очень важно, чтобы соединение существовало во всей сети. В случае сбоя необходимо предпринять соответствующее действие по устранению неполадок. Отправка эхо-запросов на IP-адреса коммутаторов S1 и S2 с компьютеров ПК1 и ПК2.

- а. Щёлкните ПК1 и откройте вкладку Desktop (Рабочий стол).
- b. Щёлкните Command Prompt (Командная строка).
- с. Отправьте эхо-запрос на IP-адрес компьютера ПК2.
- d. Отправьте эхо-запрос на IP-адрес коммутатора S1.
- е. Отправьте эхо-запрос на IP-адрес коммутатора S2.

**Примечание.** Аналогичную команду **ping** можно использовать в интерфейсе командной строки коммутатора и на компьютере ПК2.

Все эхо-запросы должны быть обработаны успешно. Если для первого эхо-запроса было получено 80% ответов, повторите попытку. Теперь результат должен быть 100%. Позже вы узнаете, почему первый запрос может показать сбой. Если проверить связь с устройствами не удаётся, проверьте конфигурацию на наличие ошибок.

| Раздел заданий                                   | Расположение вопросов | Возможные<br>баллы | Полученные<br>баллы |
|--------------------------------------------------|-----------------------|--------------------|---------------------|
| Часть 1. Выполнение                              | Шаг 3                 | 2                  |                     |
| основнои конфигурации<br>на коммутаторах S1 и S2 | Шаг 5                 | 2                  |                     |
| Часть 2. Настройка ПК                            | Шаг 2b                | 2                  |                     |
| Часть 3. Настройка                               | Шаг 1, q1             | 2                  |                     |
| интерфеиса управления коммутатором               | Шаг 1, q2             | 2                  |                     |
|                                                  | Шаг 4                 | 2                  |                     |
|                                                  | Вопросы               | 12                 |                     |
| Оцен                                             | 88                    |                    |                     |
| Общее кол                                        | 100                   |                    |                     |

## Предлагаемый способ подсчёта баллов